Dicas conectadas com a sua vida acadêmica 

## DIZ AÍ **DTI\_**

## COMPRANDO QUOTAS DE IMPRESSÃO

*Como comprar quotas de impressão pagando com o cartão de crédito* 

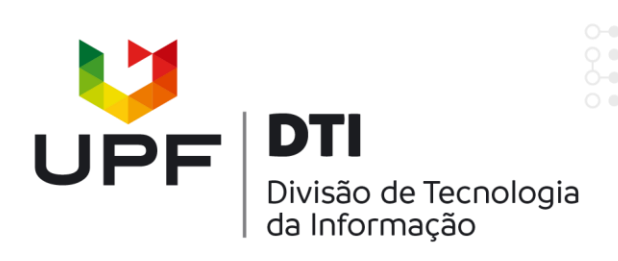

## Antes de tudo, acesse sua Intranet de Aluno.

| -                       |                                                                                                    |
|-------------------------|----------------------------------------------------------------------------------------------------|
| Eleições UPF            | CLIQUE AQUI e acesse.<br>Para ter acesso aos links, faça o download do documento.                                                                                                    |
| E-mail                  | ×                                                                                                    |
| Extensão                | Manual de Atendimento UPF                                                                                                    |
| Extensio                | Elaborado pelos colaboradores da Universidade de Passo Fundo no Programa Aluno Satisfeito. Módulo Comportamental                                                                                                    |
| FUPF                    | <ul> <li>I, este manual tem como objetivo padronizar o atendimento dos colaboradores nas diversas áreas de prestação de<br/>serviço da instituição.</li> </ul>                                                                                                    |
| Gestão de Pessoas       | V                                                                                                    |
| Gestão de Processos     | <ul> <li>Ofinateria a advintanta da Seguintesa per no profissiona de adecimiento, a mipor tanca da continueação na<br/>prestação de serviços na UPF; normas de apresentarção pessoa de postura no ambiente de trabalho; organização do<br/>ambiente de trabalho; o perfil dos clientes/alunos UPF; atendimento ao telefone, clientes internos, como tratar com</li> </ul> |
| Graduação               | clientes irritados e nervosos, fidelização e Código de Defesa do Consumidor.                                                                                                    |
|                         | CLIQUE AQUI e acesse                                                                                                    |
| imprensa<br>Informática | <b>1</b> – Role a página, e selecione a opção<br><b>Minha conta</b> no menu lateral.                                                                                                    |
| JEC                     |                                                                                                    |
| Laboratórios            | · ·                                                                                                    |
| Minha conta             |                                                                                                    |
| Orçamento               |                                                                                                    |
| Ouvidoria               |                                                                                                    |

## UPF 🌲 Enviar Foto 🐣 Minha d Quotas de Impressão do Usuário 🖀 Home Minha Conta Quotas de Impressões Senha Pergunta secreta Endereço Alternativo Acadêmico 2 – Clique na aba Quotas de Impressões. Administração Selecione as Opções Abaixo para Acessar o Sistema Agecom Saldos de Quotas de Impressão do Usuário Ambulatórios Extratos de Quotas de Impressão do Usuário Comprar Quotas de Impressão Ambulatórios 2.1 – Então clique em Comprar Quotas Histórico de Compras Quotas de Impressão Atendimento Online de Impressão. Avaliação

|                                                            |                        | 🛓 Enviar Foto                                                                                                    | 🐣 Minha conta 🛛 🖂 Web  | omail Ů Sair     |
|------------------------------------------------------------|------------------------|----------------------------------------------------------------------------------------------------|------------------------|------------------|
| Quotas de Impressões Compra                                |                        |                                                                                                    | 🏶 Home > Quotas de Imp | ressões > Compra |
| Menu Saldos Extratos Comprar Históricos de Compras         |                        |                                                                                                    |                        |                  |
| Quantidade de Quotas Atual do Usuário Disponíveis para Ir  | npressão               |                                                                                                    |                        |                  |
| Tipo de Quota                                              | Quantidade             |                                                                                                    |                        |                  |
| Monocromáticas (Escala de Cinza - Preto e Branco)          | 1257                   |                                                                                                    |                        |                  |
| Coloridas                                                  | <sub>0</sub> 3 ·       | <ul> <li>3 – Digite a quantidade de folhas que<br/>deseja comprar. Caso não queria<br/>comprar algum dos tipos de quotas,</li> </ul> |                        |                  |
| Informe a Quantidade de Quotas que Deseja Comprar          | с                      |                                                                                                    |                        |                  |
| Valor<br>Tipo de Quota Unitário                            | Quantidade Valor Total | basta deix                                                                                                    | ar U (zero).           |                  |
| Monocromáticas (Escala de Cinza - Preto e Branco) R\$ 0,25 | 10 🗢 R\$ 0,00          |                                                                                                    |                        |                  |
| Coloridas R\$ 2,00                                         | 0 R\$ 0,00             |                                                                                                    |                        |                  |
| Valor Total                                                | R\$ 0,00               |                                                                                                    |                        |                  |
|                                                            | <b>3.1</b> – E         | clique em Avang                                                                                                    | çar.                   | Avançar          |

|                                                    |                                                    | 🔹 Enviar Foto 🔺 Minha conta 🔤 Webmail Ů Sair          |
|----------------------------------------------------|----------------------------------------------------|-------------------------------------------------------|
| Quotas de Impressões Finalização da Compra         |                                                    | 🏶 Home > Quotas de Impressões > Finalização da Compra |
| Menu Saldos Extratos Comprar Históricos de Compras |                                                    |                                                       |
| Informações de Cobrança                            |                                                    |                                                       |
| Beneficiado                                        |                                                    |                                                       |
| Quantidade Total (Monocromáticas + Coloridas)      | 20 Folhas                                          |                                                       |
| Valor Total                                        | R\$ 3,00                                           |                                                       |
|                                                    |                                                    | PAGAR COM CARTÃO                                      |
| 4 -<br>cliq                                        | – Verifique as informa<br>ue em <b>PAGAR COM C</b> | ções e<br>ARTÃO.                                      |

| Informações do Pagamento      |                    |                                        |
|-------------------------------|--------------------|----------------------------------------|
| Cotas de Impressão            |                    |                                        |
| Nome                          |                    |                                        |
| Valor Original                | R\$ 6,00           | <b>5</b> – Selecione a bandeira do seu |
| Escolha a forma de Pagamento  |                    | cartão, preencha com os dados e        |
| VISA Manager Clip Theread     | BANRI<br>COMPRAS   |                                        |
|                               |                    | UPF<br>UNIVERSIDADE<br>DE PASSO FUNDO  |
|                               | Informações do Pag | gamento                                |
| 5.1 – Essa será a mensagem de | Quotas de Impre    | essão                                  |
| confirmação da compra.        | Nome               |                                        |
|                               | Valor Original     | R\$ 3,00                               |
|                               | Documento          | RB441569                               |
|                               | Situação           | APROVADO                               |
|                               | Num. autorização   | 30146448637                            |

ر ا

Quotas de Impressões Histórico de Compras

Caso deseje verificar a situação da sua compra, basta clicar em <mark>Histórico de Compras.</mark>

Home > Quotas de Impressões > Histórico de Comp

| Menu               | Saldos Extratos Comprar Históricos de Compras                                                                     |           |                      |  |  |
|--------------------|----------------------------------------------------------------------------------------------------|-----------|----------------------|--|--|
| Compras realizadas |                                                                                                    |           |                      |  |  |
| Nº. Recibo         | Observação                                                                                                    | Valor     | <b>Si</b> tuação     |  |  |
| 441570             | Recibo gerado na WEB - Quotas de Impressões - Referente a 10 impressões monocromáticas e 10 impressões coloridas  | R\$ 3,00  | Aguardando Pagamento |  |  |
| 441569             | Recibo gerado na WEB - Quotas de Impressões - Referente a 10 impressões monocromáticas e 10 impressões coloridas  | R\$ 3,00  | Aguardando Pagamento |  |  |
| 441568             | Recibo gerado na WEB - Quotas de Impressões - Referente o 50 impressões monocramáticas o 100 impressões coloridas | R\$ 24,00 | Pago                 |  |  |
| 441567             | Recibo gerado na WEB - Quotas de Impressõe<br>Ou acesse os outros menus para mais                                 | R\$ 9,00  | Pago                 |  |  |
| 441566             | Recibo gerado na WEB - Quotas de Impressõe                                                                        | R\$ 7,20  | Pago                 |  |  |
| 441565             | Recibo gerado na WEB - Quotas de Impressões - Referente a 100 impressões coloridas                                | R\$ 18,00 | Pago                 |  |  |
| 441564             | Recibo gerado na WEB - Ouotas de Impressões - Referente a 50 impressões monocromáticas                            | R\$ 6.00  | Pago                 |  |  |

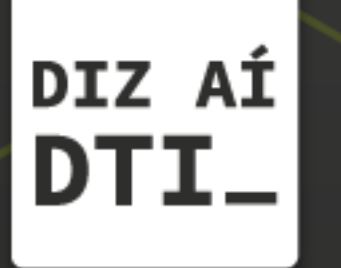

EM CASO DE DÚVIDAS ENTRE EM CONTATO, ESTAMOS PRONTOS PRA TE ATENDER

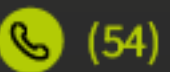

🕓 (54) 3316.8250

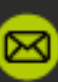

🖂 chamados@upf.br